### CONTENTS

| Page                       | Section                                                                                                    |
|----------------------------|----------------------------------------------------------------------------------------------------|
| 2                          | INTRODUCTION                                                                                                    |
| 3                          | SYMBOLS                                                                                                    |
| 3                          | REAR PANEL                                                                                                    |
| 4                          | BEFORE INSTALLATION                                                                                                    |
| 4                          | INSTALLATION                                                                                                    |
| 5<br>6                     | CALCULATION KEYS<br>Other Keys                                                                                             |
| 7<br>8<br>9<br>10<br>11    | OPERATION<br>Instrument Set Up<br>Reference Measurement<br>Sample Measurement<br>Printer Output Version                    |
| 15<br>15<br>15<br>16<br>16 | ACCESSORIES AND CONSUMABLES<br>Selecting the Appropriate Cell<br>UV/Visible Cell Order Information<br>Using Cells<br>Other |
| 17                         | FACTORS AND FORMULAE                                                                                                    |
| 18<br>18<br>18<br>19       | MAINTENANCE<br>Cleaning and General Care<br>Fuse Replacement<br>Deuterium Lamp Replacement                                 |
| 20                         | SPECIFICATIONS                                                                                                    |

# INTRODUCTION

GeneQuant, the RNA/DNA calculator, is a spectrophotometer designed specifically formolecular biologists.

The instrument measures RNA and DNA samples in UV cells at 230 nm, 260 nm, 280 nm and 320 nm simultaneously. The wavelengths 260 nm and 280 nm are used for quantification and purity checking calculations, whereas 320 nm can be used for background compensation. 230 nm can be used as a guide for protein determination using the peptide bond absorbance. After each sample reading the information is stored and used in calculations until the next reading is taken.

GeneQuant can be left on continuously without affecting the lifetime of the light source and this is recommended for the convenience of the user to obtain rapid measurements. The normal status of the lamp is standby mode and it is only powered upduring actual reference and sample measurement using a unique demand switching technique. (Patent applied for).

You can use GeneQuant to calculate:

- Image: RNA, ssDNA and dsDNA concentrations in units of weight, molar fraction,moles of phosphate and total molecules
- A<sub>260</sub>/A<sub>280</sub> ratio
- Distal protein concentration
- Recovery of oliganucleotides
- Durityofnucleicacids
- Meltingtemperature
- Decularweight of oligonucleotides

# SYMBOLS

Symbols found in the manual:

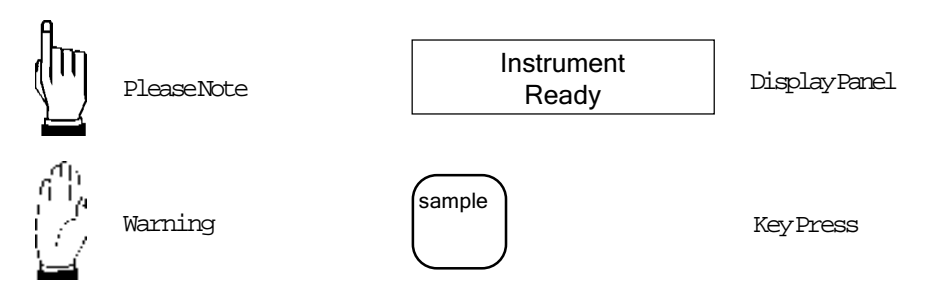

Symbols found on the instrument:

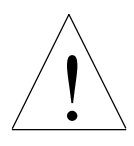

Background yellow, symbol black. Caution - refer to accompanying documents.

### REAR PANEL

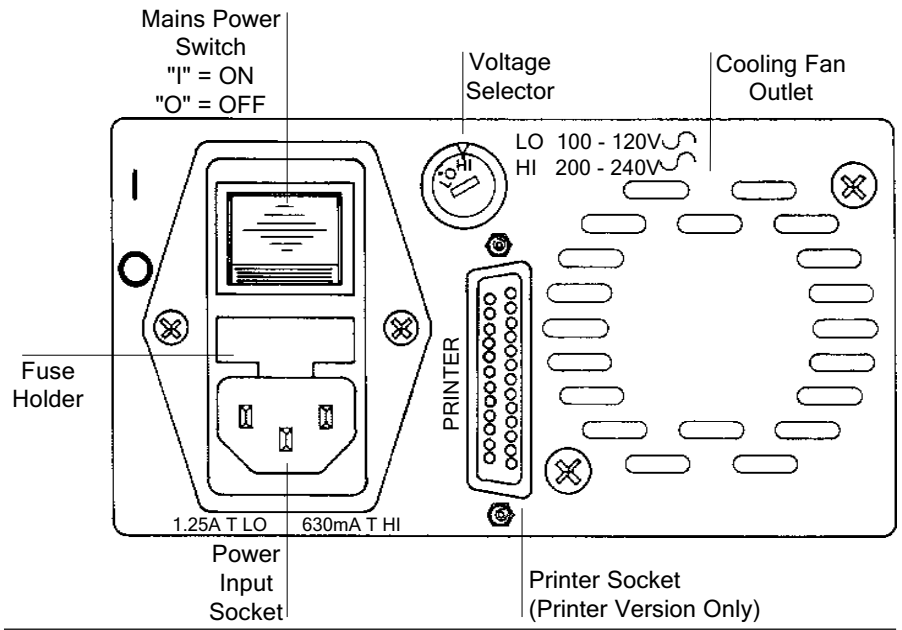

# **BEFORE INSTALLATION**

Inspect the instrument for any signs of damage caused in transit. If any damage is apparent then informyour supplier immediately and do not proceed with the installation.

#### Checkthat:

- the installation site conforms to the environmental conditions for safe operation (see Specifications).
- l the cooling fanout let is not obstructed.

# INSTALLATION

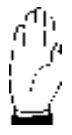

This equipment must be connected to the power supply with the power supply cord provided and MUST BE EARTHED.

If this equipment is used in a manner not specified or in environmental conditions not appropriate for safe operation, the protection provided by the equipment may be impaired and instrument warranty withdrawn.

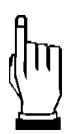

- Select the correct voltage for your local supply, using the voltage selector on the rear panel.
- Select the appropriate fuses for your local supply. Two identical fuses need to be loaded. For LO 100-120V operation use 2 x 1.25AT fuses and for HI 200-240V operation use 2 x 630mAT fuses. (See Maintenance for fitting fuses).
- Connect the power supply cord to the input socket on the rear panel and to the power supply.
- Switchon the instrument.
- For optimum location of the cell, reposition the spring clip located in the sample compartment by pulling firmly upwards and relocating in appropriate central slots and if you are not using 10 mm cells reset the pathlength in 'setup'.
- If you are using a printer, check that it is a parallel version and is switched 'on-line' if necessary. Ensure that the printer options are selected in 'set-up'.

^appliestoprinteroutputversionanly

# CALCULATION KEYS

Ensureall parameters in 'set up' are appropriate for your sample.

| abs        | <pre>todisplayabsorbancereading. Press 'select' to cycle through the 4wavelength values 230nm, 260nm, 280nm and 320nm. ** indicates that a cell pathlength of 10mm has not been selected. To convert to corresponding OD values for a 10mm cell, multiply by 2, 10 or 20 for 5, 1 and 0.5mm pathlength cells, respectively.</pre>                                                            |
|------------|----------------------------------------------------------------------------------------------------|
| ratio      | to display A <sub>260</sub> /A <sub>280</sub> absorbance ratio with or without background correction at 320mm. See 'set up'.                                                                                                    |
| RNA<br>DNA | to display concentrations of RNA, dsDNA or ssDNA.<br>Press 'select' tocyclethroughchoiceofunits:<br>Conc 1: µg/ml - range 1 - 4000µg/ml<br>Conc 2: µg/µl - range 0.001 - 0.2µg/µl<br>Conc 3: pmol/µl - range 0.001 - 200pmol/µl<br>(Note: ensure the 'oligonucleotide length and factor<br>value are correct. See 'setup')<br>Conc 4: Phosphate concentration pmol - range 0.001 - 0.200pmol |
| protein    | todisplayproteinconcentrationinmg/ml-range0-600mg/ml.<br>(Note:ensurethecoefficientsarecorrect.See'setup').                                                                                                    |
| [x]        | todisplaymolecules/ml.<br>(Note: ensure the correct molecular weight is entered. See 'set up').                                                                                                    |
| purity     | todisplaypercentagepuritybycomparingactual ratio to expected ratio. (Note: ensure the expected ratio is entered. See 'setup').                                                                                                    |
| recovery   | to calculate percentage recovery by comparing actual to expected<br>concentration (puol/μl).<br>(Note: ensure the expected concentration and the oligonucleotide<br>length are entered. See 'setup').                                                                                                    |

\* does not apply to printer output version

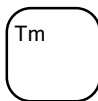

tocalculatemeltingtemperature. ^Press 'Select' tocyclebetween shortoligonucleotideandprimercalculation.

(Note: ensure that the number of bases and ^ molarity are correct. See 'setup').

'!!' indicates that the equation is not strictly applicable for the base numbers used. (See Factors and Formulae).

#### Other Keys

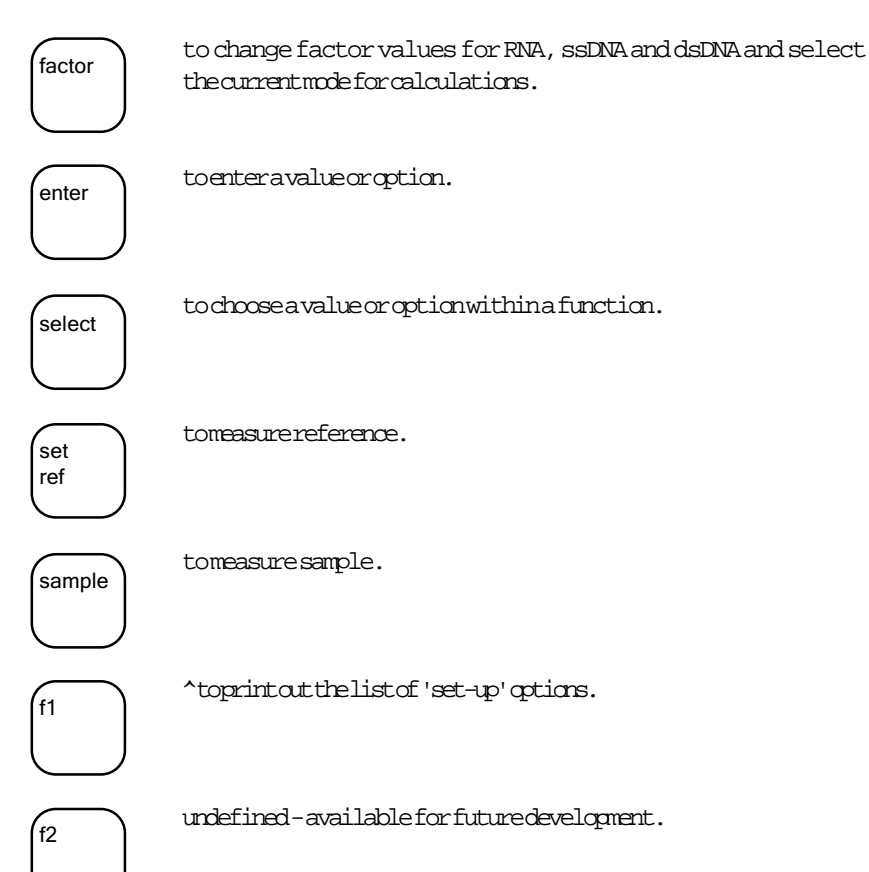

^appliestoprinteroutputversionanly

### OPERATION

Toget started:

switchon the instrument at the rear panel

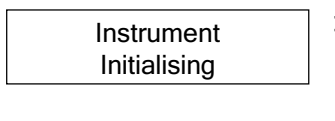

Note: Instrument initialises for a few seconds.

Instrument Ready

- 🛛 select 'set up' values. This step can be amitted for quick absorbance readings
- setreference
- insert the cell so that the lightpath direction is in the front-to-rear axis of the instrument as indicated by the arrow
- measure your sample

The instrument can be used directly as a calculator for Tm and molecular weights without measurement of a sample.

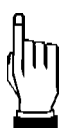

Asecurity facility which locks the instrument keyped is available. When 'Instrument Ready' or a calculation result is displayed, key in 4080 to switch facility on. The instrument will then display 'Instrument Locked'; key in 4080 again to unlock. The instrument remains locked through power of f/on.

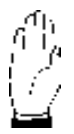

Calculation keys, except Tm, will only function after a sample measurement has been taken.

# Instrument Set Up

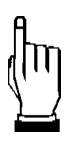

If youkey in a number incorrectly, press 'C' and start again.

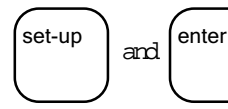

tostep through 'set up' options and enter the parameters which relate to your sample. To exit 'set up' press any calculation key. To return to the beginning, press 'set up'.

The default parameters used in the instrument may be altered as follows:

- Cell pathlength (mm). Press 'select' to choose from: 0.51510.
- Aprinter. Press 'select' to choose from ON/OFF. Press 'enter'.
- Sample number. Key in the required number. Press 'enter'. The sample number increments automatically each time the sample is measured.
- Date. Key in the date. Press 'enter'. (Adjust this daily).
- Month. Select appropriate month. Press 'enter'.
- A Year. Key in the year. Press 'enter'.
- Background compensation 320mm. Press 'select' to choose from: YES/NO.
- A Dilute? Key in the dilution factor for concentration calculation. Range 1.00-99999.9.
- Factor. Press 'select' to choose from: RNA dsDNA ssDNA.
  For synthetic oligonucleotides use ssDNA and key in new factors if defaults arenot suitable. Press 'enter'.
- Bases. Key in the number of ACGTU to calculate molecular weight frombase composition of nucleic acids and to show results as molecules/ml. Press 'enter' to cycle through the bases. Range 0-1000.
- Molecularweight (MW). Press 'select' to choose between the calculated value (from A, C, G, T, Unumbers) or user-entered value for molecular weight (if known). Press 'enter'.
- Ratio. Key in the A<sub>260</sub>/A<sub>280</sub> absorbance ratio expected for your sample (if known). Press 'enter'.
- Concentration. Key in the concentration expected (inpubles/µl) for your sample (if known). Press 'enter'.
- Protein. Keyincoefficients for equation if they are different to defaults.(See Factors and Formulae).
- **^Molarity**. Key inmolarity of salts inhybridisation solution.

^appliestoprinteroutput version only

\* does not apply to printer output version

## **Reference Measurement**

Take a reference reading. This reading is stored and used as the base reading for all sample measurements until a new reference reading is taken.

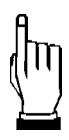

1.

3

If youdonot insert and remove the sample cell intime, the display will show:

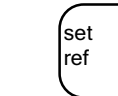

Remove Cell Press Key Again

> Please Wait

2 Wait for the tone and insert thereference cell into the sample compartment:

thereference:

| Insert    |  |
|-----------|--|
| Reference |  |

Remove Reference

4 After you have removed the

reference the display will show:

Wait for the tone and remove

| ABSORBANCE |          |  |  |
|------------|----------|--|--|
| 260 nm     | 0.000 AU |  |  |

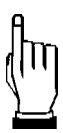

When using the capillary cell and holder, place the holder in the sample compartment before taking measurements. Then insert and remove the capillary as above.

### Sample Measurement

You can now measure a sample. A similar procedure is followed to the one used for measuring a reference. Use the 'sample' key instead of 'set ref'. Ensure correct cell pathlength and sample type have been selected in 'set up'.

| 1 | sample                                                                           | Please<br>Wait                      |
|---|----------------------------------------------------------------------------------|-------------------------------------|
|   |                                                                                  | œ                                   |
|   |                                                                                  | Date 23 Aug 1993<br>Sample No. 9164 |
| 2 | Wait for the tone and<br>insert the sample cell into<br>the sample compartment : | Insert<br>Sample                    |
| 3 | Wait for the tone and remove the sample cell:                                    | Remove<br>Sample                    |
| 4 | Afterthefirstsample,<br>thedisplaywillshow<br>absorbanceat260nm:                 | ABSORBANCE<br>260 nm 1.000 AU       |

'Absorbance\*\*' indicates that a 10mm pathlengthcellhas not been selected. (See 'setup').

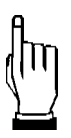

Stored readings cannow be manipulated using the calculation keys.

For subsequent samples the display defaults to the previous function used.

This facility provides useful single key operation if you require the same type of measurement on successive samples. Operation of the 'sample' key automatically displays the result after sample measurement.

^displayed on printer output version only

# Printer Output Version

This section should be read in addition to the details given in the previous sections.

### Installation

- Connect the printervia its interface cable to the socket on the rear panel of the instrument.
- Switchontheprinterandensureitison-line.

#### Operation

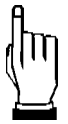

The sample number and date are stored permanently until altered. Sample number is incremented automatically each time a sample is measured. The date does not increment automatically.

If youdonot wish to alter any further parameters in 'set up', take reference readings and sample measurements as described previously. The displays and printouts appear as shown below (when the printer option in 'set up' is set to 'on', printouts of the display occurationally).

After you have removed the reference:

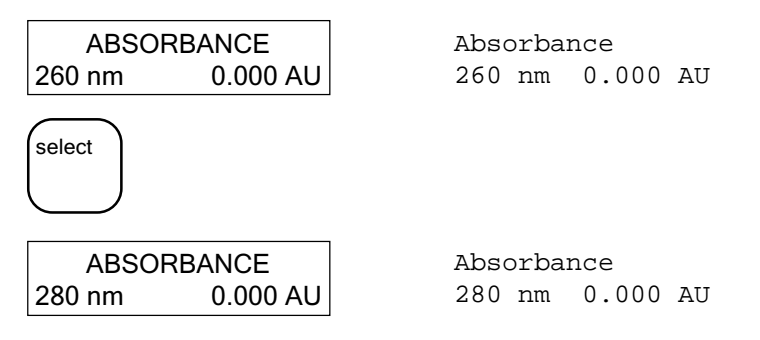

The remaining absorbance values can be printed out in the same way.

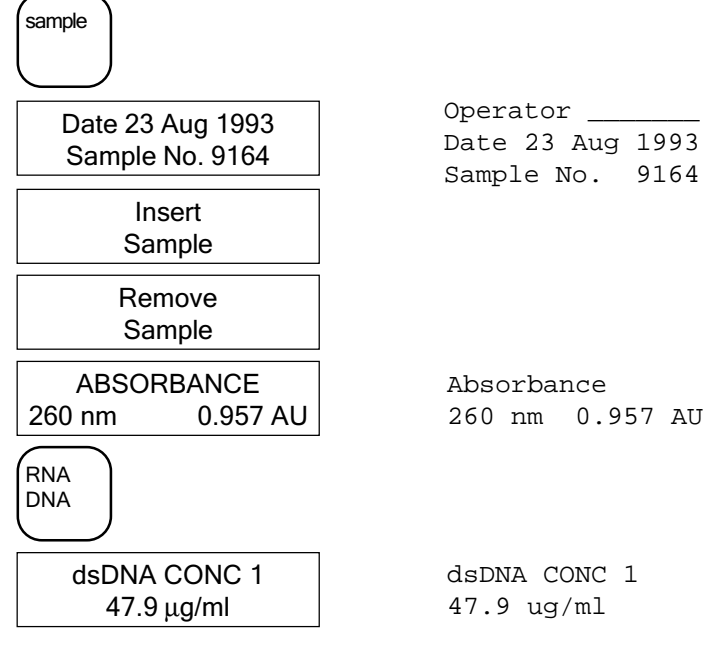

If required press `select' to cycle through and print out the other choices of units. Other calculations are printed out automatically when the appropriate key is pressed.

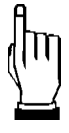

The instrument facilitates routine analysis as the display and print out always show the selected parameters automatically after a measurement, as shown in the examples on the following page.

If the printer is switched off or off-line during use while selected `on' in `set up' and a key is pressed, the display shows:

Printer off-line Press any key

Normal functioning resures after any key is pressed. If the printer is switched on again, normal printing resures. If the printer remains off, the printer option in 'set up' is automatically set to off.

| 'ætıp'qtic                                                                                          | ns                                                          | Complete list of<br>calculations for a<br>nucleotide                                                         |
|----------------------------------------------------------------------------------------------------|-------------------------------------------------------------|----------------------------------------------------------------------------------------------------|
| GeneQuant<br>Path Length<br>Printer<br>Sample No.<br>Date<br>Month<br>Year<br>Use 320 nm<br>Dilute? | SETUP<br>10<br>ON<br>507<br>18<br>Jan<br>1993<br>NO<br>1.00 | Operator<br>Date 18 Jan 1993<br>Sample No. 0505<br>ssDNA CONC 1<br>29.3 ug/ml<br>ssDNA CONC 2<br>0.029 ug/ul |
| FACTOR<br>ssDNA?                                                                                    | 37.0                                                        | ssDNA CONC 3<br>0.197 pmol/ul                                                                                |
| BASES<br>Number A?<br>Number C?<br>Number G?<br>Number T?<br>Number U?                              | 5<br>5<br>2<br>1<br>1                                       | Phosphate CONC<br>0.093 pmol<br>RATIO<br>1.997                                                               |
| OLIGO<br>Length                                                                                     | 13                                                          | 99%                                                                                                    |
| MOLECULAR WEIG<br>CALC                                                                              | HT<br>3961.6                                                | 98%<br>MOLECULES/ML                                                                                          |
| Expected?                                                                                           | 1.800                                                       | HIGHTING TEMP                                                                                                |
| CONCENTRATION<br>Expected?                                                                          | 2.000                                                       | 40 C<br>MELTING TEMP PRI                                                                                     |
| PROTEIN<br>Coeff 1?<br>Coeff 2?                                                                     | 1.550<br>0.760                                              | 48.5 C                                                                                                    |
| Molarity                                                                                            | 0.100                                                       |                                                                                                    |

#### Routineanalysis ofproteins

Operator\_\_\_\_\_ Date 23 Feb 1993 Sample No. 8273

PROTEIN CONC 0.7 mg/ml

Operator\_\_\_\_\_ Date 23 Feb 1993 Sample No. 8274

PROTEIN CONC 0.4 mg/ml

Operator\_\_\_\_\_ Date 23 Feb 1993 Sample No. 8275

PROTEIN CONC 1.5 mg/ml

Operator\_\_\_\_\_ Date 23 Feb 1993 Sample No. 8276

PROTEIN CONC 3.8 mg/ml

Operator\_\_\_\_\_ Date 23 Feb 1993 Sample No. 8277

PROTEIN CONC 32.2 mg/ml

Operator\_\_\_\_\_ Date 23 Feb 1993 Sample No. 8278

PROTEIN CONC 0.2 mg/ml

### Parallel Printer Interface

Specifications:

| Datatransmission:  | 8bitparallel                                                    |
|--------------------|-----------------------------------------------------------------|
| Synchronisation:   | Timing for attached printer is provided by external strobe      |
|                    | signals.                                                        |
| Handshakeprotocol: | By BUSY and ~STROBE signals.                                    |
| Signal levels:     | The levels of output data and interface control signals are all |
|                    | TIL compatible.                                                 |

#### Interface Connector

The printer interface is a standard 25-pinD-shell female connector. The data lines (D0-D7) on the connector are driven by drivers capable of sourcing 15mA and sinking 24mA.

| PinNo. | I/O | SignalName  |
|--------|-----|-------------|
| 1      | 0   | ~STROBE     |
| 2      | 0   | DataBit0    |
| 3      | 0   | DataBit1    |
| 4      | 0   | DataBit2    |
| 5      | 0   | DataBit3    |
| 6      | 0   | DataBit4    |
| 7      | 0   | DataBit5    |
| 8      | 0   | Data Bit 6  |
| 9      | 0   | DataBit7    |
| 10     | I   | ~ACK        |
| 11     | I   | BUSY        |
| 12–17  | N/A | Unconnected |
| 18-25  | N/A | Ground      |
|        |     |             |

# ACCESSORIES AND CONSUMABLES

#### Selecting the Appropriate Cell

GeneQuant has a suitable measuring range between 0.1 to 2.5 OD for a 10mm pathlength cell. Choose a suitable cell depending on sample concentration range, dilution factor and available sample volume.

| Pathlength,mm | Suitable Sample<br>OD <sub>260</sub> range | Concentration range ( $\mu$ g/ml) given that<br>1.0 OD <sub>260</sub> = 50 $\mu$ g/ml for dsDNA |
|---------------|--------------------------------------------|-------------------------------------------------------------------------------------------------|
| 10            | 2.5-0.1                                    | 125 - 5                                                                                         |
| 5             | 5-0.2                                      | 250 - 10                                                                                        |
| 1             | 25-1.0                                     | 1,250-50                                                                                        |
| 0.5           | 50-2.0                                     | 2,500-100                                                                                       |

#### UV/Visible Cell Order Information

| PathlengthandDescription                              | Minimum Sample Volume | Part Number |
|-------------------------------------------------------|-----------------------|-------------|
| 10mm, standard cell with lid                          | 2,000µl               | 80-2002-58  |
| 10mm, semimicrocell with lid                          | 500µl                 | 80-2002-77  |
| 10mm, microcellwithlid                                | 250µl                 | 80-2002-95  |
| 10mm, ultramicrovolume cell                           | 70µ1                  | 80-2103-69  |
| 5mm, standard cell with lid                           | 1,000µl               | 80-2002-57  |
| 5mm, ultramicrovolume cell                            | Şul                   | 80-2103-68  |
| 1mm, standard cell with lid                           | 200µ1                 | 80-2002-54  |
| 0.5mm,quartzcapillarycell<br>(includes100capillaries) | भूग                   | 80-2104-66  |
| Sparequartzcapillaries (100)                          | Jul                   | 80-2104-67  |

# Using Cells

Ensure that the cell faces are clean before measurement. After use cells should be cleaned with a dilute alkali (e.g. 0.1MNaOH) and a dilute acid (e.g. 0.1MHCl) wash, followed by rinsing several times with distilled water. More rigorous cleaning after difficult samples should be performed with a suitable liquid detergent, following the manufacturer's instruction.

The 0.5mm quartz capillary is filled by dipping into the sample. After use, it can be emptied using a Pasteur pipette bulb attached to narrow bore silicone tubing. The quartz capillary cell can be dismantled for cleaning and removing a broken capillary by unscrewing the two screws on each side using the tool provided.

 $\label{eq:linear} Instructions are provided with the 0.5 mm quartz capillary and 5 mm ultramic rovolume cells.$ 

### Other

| 80-2103-98 |
|------------|
| 80-2104-98 |
| 80-2105-98 |
| 80-2104-56 |
| 80-2105-20 |
| 80-2105-58 |
| 80-2105-18 |
| 80-2071-87 |
| 80-2005-60 |
|            |

### FACTORS AND FORMULAE

- Grams (g) are converted tomoles using 309 (the average molecular weight of the ATCG bases)
- □ Factors formolecular weights (MW) of bases:-

A=312.2 C=288.2 G=328.2 T=303.2 U=289.2

- For dephosphory lated oligonucleotides subtract 61 from the calculated MW
- For phosphory lated oligonucleotides add 17 to the calculated MW
- $\Box$  A<sub>260</sub> x factor =  $\mu$ g/ml concentration

Default factors are: 40 for RNA, 37 for ssDNA, 50 for dsDNA

For synthetic oligonucleotides use ssDNA mode and change factor

- A<sub>260</sub>/A<sub>280</sub> ratios are 1.8 and 2.0 for pure DNA and RNA preparations, respectively.
- $\begin{array}{|c|c|c|} \hline & pmol/\mul = & \mu g/ml \times 1000 \\ \hline & 309 \times oligo \, length \end{array} \qquad \begin{array}{c} & pmol/\mul = \mu g/ml \times 1000 \\ \hline & M & W \end{array}$
- $\square Molecules/ml = \frac{\text{concentration}, \mu g/ml \times 6.023 \times 10^{23}}{MW \times 10^6}$
- Drotein (mg/ml) =  $1.55 \times (A_{280} A_{320}) 0.76 \times (A_{260} A_{320})$

Coefficients1 and2 (defaults1.55 and 0.76, respectively) can be changed for different proteins

- Im1 (for short oligonucleotides) = 2 (nA+nT) + 4 (nG+nC), nrefers to number of individual base units - equation is valid linearly from 10 to 18 mer, but may be used as a guideline for values above 18 mer.
- ^Tmprimers = 81.5 + 16.6 (logmolarity) + 0.41 (%guanosine + cytosine) - 500/primer length Equation is valid from 14 to 60 mer

^applies to printer output version only

# MAINTENANCE

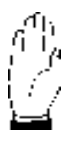

Observe all necessary precautions if dealing with hazardous samples or solvents.

Usermaintenance is restricted to changing the instrument lamp, changing external fuses and instrument cleaning. For any othermaintenance operation contact your local supplier.

# Cleaning and General Care

#### External Cleaning:

- Switchoff the instrument and disconnect the power supply cord.
- Use a soft damp cloth to clean all external surfaces.
- Amild liquid detergent (e.g. Decon) may be used to remove stubborn marks.

#### Sample Compartment Spillages:

- Switch off the instrument and disconnect the power supply cord.
- The sample compartment is coated in a chemical resistant finish. However, strong concentrations of sample may affect the surface and spillages should be dealt with immediately.
- A small drain hole in the sample compartment allows excess liquid to drain away onto the bench or table from under the instrument.
- $\Box$  Use a soft dry cloth to mop out the sample compartment.
- $\square$  Reconnect the power supply cord and switch on the instrument.

#### **Fuse Replacement**

Select the appropriate fuses for your local supply. Two identical fuses need to be loaded. For LO 100-120V operation use  $2 \times 1.25$  AT fuses and for HI 200-240V operation use  $2 \times 630$  mAT fuses.

- Switch off the instrument and disconnect the power supply cord. The fuse holder can only be opened if the power supply plug has been removed.
- Image: The fuseholder is located between the power input socket and the on/off

   switch on the backpanel of the instrument.
- Slide open the fuseholder by pulling at the notch.
- Place fuses into the fuseholder and slide back into position.
- Reconnect the power supply cord and switch on the instrument.

# Deuterium Lamp Replacement

Replacement lamps are available from your local supplier.

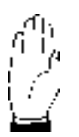

The deuterium lamp becomes very hot in use, so allow at least 10 minutes before changing. Care should be taken not to touch the optical surface of the new lamp with your fingers; if touched, the area should be cleaned with methanol.

- Switchoff the instrument and disconnect the power supply cord.
- $\square$   $\quad$  Release the instrument cover by unscrewing the seven screws in the base .
- Carefully lift top coverup wards, tilt and place on the right side of the instrument taking carenot to damage the ribbon cables.
- Depress catch 'A' and lift connector away from circuit board.
   Remove two screws 'B'.
   Lift deuterium lamp and bracket assembly away from mounting plate.
- Placenewdeuteriumlampandassembly intoposition, locatingpins 'C' into holes and slot immountingplate.

Refittwoscrews 'B' and tighten.

Refit connector 'A' pushing downwards until the catch snaps shut.

- Refit the instrument topcover, taking carenot to trap the ribbon cable.
- Refit the seven screws in the base.
- Reconnect the power supply cord and switch on the instrument.

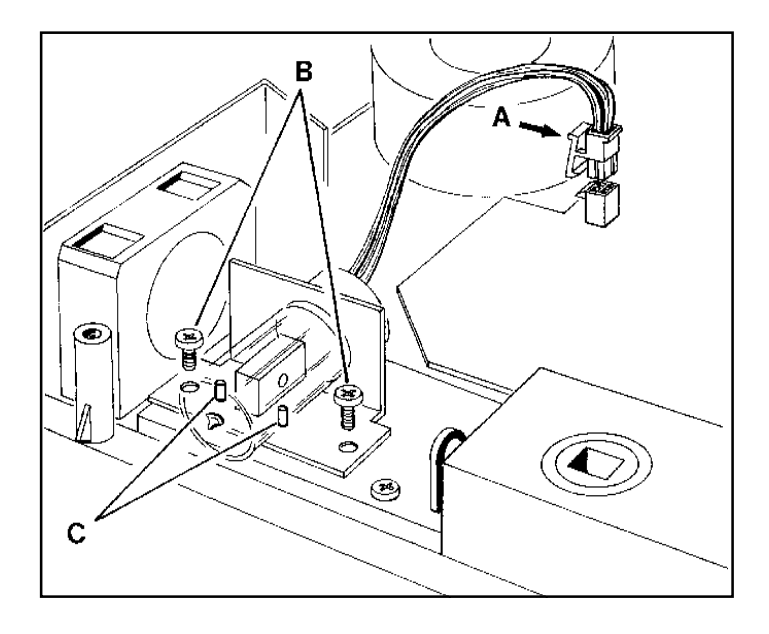

# SPECIFICATIONS

Light source Deuteriumarc lamp Wavelength range Fixed at 230, 260, 280 and 320 nm Wavelengthcalibration Factoryset Wavelength accuracy +2 nm Wavelengthreproducibility Betterthan±0.1nm Bandwidth 5 nm Stravlight. Less than 0.1%T at 320 nm with NaNO Photometricreproducibility 0.5% of Abs reading or 5mA which ever is the areater Photometricrange 0 to 3.000 Abs ±1% of reading or ±0.005 A to 3 A, whichever Photometriclinearity istheoreater Cell size accommodated 0.5mmpathlengthcapillarycell 1 mm, 5 mm and 10 mm pathlength standardnell Dimensions  $270 (w) \times 320 (d) \times 130 (h)$ Weight 3.5kg Environmental conditions Indoor use only, away from inflammable materials Temperature 5°C to 40°C Maximum relative humidity 80% up to 31°C decreasing linearly to 50% at 40°C InstallationCategory II Safetystandard IEC 1010 EMC standard CTSPR 22 Designed and manufactured in accordance with Quality system an ISO 9001 approved quality system Centronicsparallel output (printerversion only) Digital Output Electrical specifications External fuseratings 100-120V-1.25AT 200-240V - 630 mA T F101-3.15AT Internal fuserations F102 - 2 A T VArating 100 VA  $\left[\begin{array}{c} 100 - 120 \,\mathrm{V} \\ 200 - 240 \,\mathrm{V} \end{array}\right] \pm 10 \,\%$ Voltage 50/60 Hz Frequency

Specifications are measured after the instrument has warmed up at constant ambient temperature and are typical of a production unit.

Aspart of our policy of continuous development we reserve the right to alter specifications without notice.